- Wikiprint Book
- Title: Sprawa jako mały projekt
- Subject: eDokumenty elektroniczny system obiegu dokumentów, workflow i CRM NewBusinessAdmin/Cases/TaskGroup
- Version: 6
- Date: 08/14/25 21:35:12

## **Table of Contents**

Sprawa jako mały projekt Zobacz także Podręcznik użytkownika > Sprawy > Sprawa jako mały projekt

## Sprawa jako mały projekt

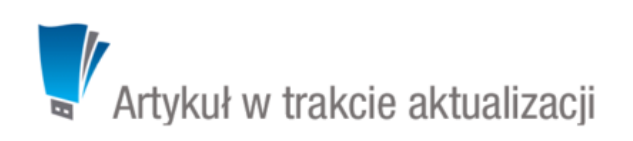

Sprawa może być wykorzystania do połączenia ze sobą kilku zadań składających się na jedno duże zadanie lub mały projekt, np. podpisanie umowy z klientem poprzedzone spotkaniami i przygotowaniem dokumentacji. Taką sprawę tworzymy zgodnie z <u>ogólną instrukcją</u>. Zdarzenia możemy dodawać do sprawy w zakładce **Terminarz** w kartotece sprawy.

| 🔒 Sprawa - DK.AS.012-2/15 - Szkolenie z przyrządzania ryby fugu           |           | ? 🗕 🗖 🗙 |
|---------------------------------------------------------------------------|-----------|---------|
| Sprawa Dodatkowe zadania                                                  |           |         |
| Ogólne Terminarz Dokumenty Cechy Pozycje Uprawnienia Komentarze Podsprawy | Robocizna |         |
| 📰 🧔 🚳 🥥 💓 👔 🧷 🖫 🎯 🦉 🛅                                                     | Wyszukaj  | 8= Q ×  |
| zdarzenia spraw podrzędnych wszystkie cykliczne załaty Lista              |           |         |
|                                                                           |           |         |
|                                                                           |           |         |
|                                                                           |           |         |
|                                                                           |           |         |
|                                                                           |           |         |
|                                                                           |           |         |
|                                                                           |           |         |
| Raporty 🔹 Historia                                                        | Zapisz    | Zamknij |

Zakładka Terminarz w oknie sprawy

W zakładce **Terminarz** możemy zarządzać różnymi typami zdarzeń. Dodawanie, edycja i usuwanie zdarzeń odbywa się analogicznie, jak w module **Zadania**. Dodając nowe zdarzenie, pole **Numer sprawy** uzupełniane jest automatycznie.

Aby zmienić widok listy zdarzeń, klikamy ikonę **Widok** i z rozwiniętej listy wybieramy: **chronologiczny** lub **lista**. Dodatkowo zawartość listy możemy filtrować tak, aby wyświetlane były zdarzenia: **dla spraw podrzędnych**, **cykliczne** lub **załatwione**.

## <u>Uwaga</u>

Zdarzenia do sprawy możemy dodawać również w module Kalendarz lub Zadania - wypełniając pole Numer sprawy w formularzu zdarzenia.

## Zobacz także

- Ewidencja kosztów projektu
- Projekty